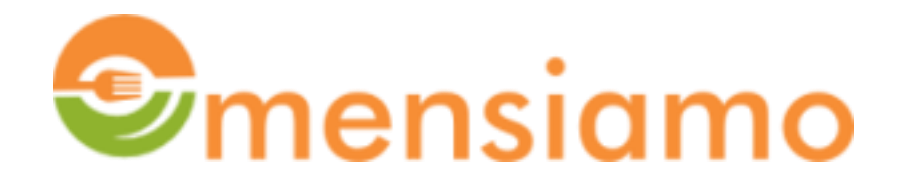

# **ISTRUZIONI AI GENITORI AD INIZIO ANNO SCOLASTICO**

Ogni genitore deve verificare nella pagina Figli i dati dei propri figli. In particolare, all'inizio di ogni anno scolastico, il Sistema esegue un upgrade della classe e mantiene inalterati sia la Sezione che il Servizio(Scuola). Occorre quindi verificare se la classe visualizzata è coerente o se, in caso di bocciatura, occorre riportale alla classe precedente. Verificare quindi la sezione e infine aggiornare il Servizio;

|                                                                                        | Figli                                                                                                    |                                                                                                    | SEGNALAZIONE ALLERGIE/INTOLLERANZE ALIMENTARI/MALATTIE METABOLICHE                                                                                                    |                |        |           |        |                                            |      |  |  |  |
|----------------------------------------------------------------------------------------|----------------------------------------------------------------------------------------------------|----------------------------------------------------------------------------------------------------|----------------------------------------------------------------------------------------------------|----------------|--------|-----------|--------|--------------------------------------------|------|--|--|--|
| O Profilo Familiare<br>O Figli<br>O Prenotazioni<br>€ GESTIONE CREDITO 〈<br>MESSAGGI 〈 | Tutti i campi sono obbligatori.<br>(1) Ricordarsi di segnalare il Numero di<br>(2) La segnalazione deve essere comple<br>(3) Il servizio di menù speciale viene ab<br>(4) La modifica dello stato da "attivo" a<br>la possibilità di prenotare pasti. Dallo s | ALLERGIE                                                                                                    | Crostacel                                                                                                    | Uovs           | Pesce  | Arachidi  | Latte  | Frutta a gusclo                            |      |  |  |  |
|                                                                                        | ATTENZIONE. I SERVIZI CONTR<br>SI PREGA DI SELEZIONARE DAI<br>IN CASO CONTRARIO LE PREN                                                                                                    | Sedano                                                                                                    | Senape                                                                                                    | Semi di sesamo | Lupino | Molluschi | Sola   | SO <sub>2</sub><br>Anidride<br>solforosa e |      |  |  |  |
|                                                                                        | Nome<br>Cognome<br>Indirizzo residenza<br>Localita residenza<br>CAP                                                                                                    | Luigi Mattei Via Roccia 15/a Pieve del Grappa 31017                                                                                                    | INTOLLERANZE                                                                                                    |                |        |           |        |                                            |      |  |  |  |
|                                                                                        | Provincia<br>Codice Fiscale<br>Data di Nascita<br>Località di Nascita<br>Scuola                                                                                                    | TV<br>MTTLUG12T09A703V<br>09/12/2012<br>Bassano del Grappa<br>Crespano Elem.1A 1B 3A 4A *                                                                                                    | Pomodore                                                                                                    | Fave e Legumi  | Funghi | Insaccati | Banana | Zucchine                                   | Mela |  |  |  |
|                                                                                        | Classe<br>Sezione<br>Allergie/Intolleranze Alimentari (2)<br>Menù Speciale (3)                                                                                                    | 5<br>A                                                                                                    | Nel caso di Allergie, Intolleranze alimentari o malattie metaboliche, si prega di contattare Aita al numero di telefono<br>0423 930984 e successivamente selezionare 3. Chiedere di parlare con Stefania Roma.<br>Nota: ricordarsi di presentare la certificazione medica del tipo di allergia o intolleranza in causa |                |        |           |        |                                            |      |  |  |  |
|                                                                                        | Stato (4)<br>modifica elimina Nuovo                                                                                                    | Attenzione! Per l'elenco completo degli ingredienti e degli allergeni presenti nei piatti proposti nel menù è possibile rivolgersi al responsabile del centro cottura al n. 0423-930984 int. 3 o via e.mail: <u>centrocottura@casadiriposoaita.it</u> |                                                                                                    |                |        |           |        |                                            |      |  |  |  |

per fare ciò occorre fare click sul pulsante modifica

La tabella risulterà modificabile . Se il servizio non viene aggiornato e rimane quello chiuso dello scorso anno, come si legge nella Nota in Rosso, le prenotazioni dei pasti non vengono considerate dal Sistema....

|               | Figli                                                                                                    |                                |                               | SEGNALAZIONE ALLERGIE/INTOLLERANZE ALIMENTARI/MALATTIE METABOLICHE |                              |                         |                           |                         |                           |                      |  |  |  |
|---------------|----------------------------------------------------------------------------------------------------|--------------------------------|-------------------------------|--------------------------------------------------------------------|------------------------------|-------------------------|---------------------------|-------------------------|---------------------------|----------------------|--|--|--|
| ilo Familiare | Tutti i campi sono obbligatori.                                                                                                    |                                |                               |                                                                    |                              |                         |                           |                         |                           |                      |  |  |  |
|               | (1) Ricordarsi di segnalare il Numero d                                                                                                    | di identificazione quando si e | ffettua il pagamento.         | ALLERGIE                                                           |                              |                         |                           |                         |                           |                      |  |  |  |
|               | (2) La segnalazione deve essere comp                                                                                                    | letata con la documentazion    | e medica                      |                                                                    | Es.                          |                         |                           | 673)                    |                           | $\frown$             |  |  |  |
|               | (3) Il servizio di menù speciale viene a                                                                                                    | bilitato dopo la presentazior  | e della documentazione medica | محلار<br>محلار                                                     |                              | U                       |                           |                         |                           | ( w                  |  |  |  |
|               | (4) La modifica dello stato da "attivo" a "sospeso" comporta l'eliminazione di tutte le prenotazioni dei pasti non consumati. Lo stato "sospeso" blocca<br>la possibilità di prenotare pasti. Dallo stato "sospeso" è possibile tornare allo stato "attivo" solo facendone richiesta al proprio Ente.<br>ATTENZIONE. I SERVIZI CONTRASSEGNATI CON ASTERISCO SONO CHIUSI.<br>SI PREGA DI SELEZIONARE DALL'ELENCO LINA SCUOLA SENZA ASTERISCO. |                                |                               | Cereali                                                            | Crostacei                    | Uova                    | Pesce                     | Arachidi                | Latte                     | Frutta a guscio      |  |  |  |
| AGGI <        |                                                                                                    |                                |                               | glutine                                                            |                              |                         |                           |                         |                           |                      |  |  |  |
|               |                                                                                                    |                                |                               | -                                                                  |                              |                         |                           |                         |                           |                      |  |  |  |
|               | IN CASO CONTRARIO I E PREI                                                                                                    |                                |                               |                                                                    | $\bigcirc$                   |                         | Ø                         | SO                      |                           |                      |  |  |  |
|               |                                                                                                    |                                |                               | Sedano                                                             | Senane                       | Semi di sesamo          | Lupino                    | Molluschi               | Sola                      | Anidride             |  |  |  |
|               | N° Identificativo (1)                                                                                                    | 3254                           |                               | scano                                                              | Senape                       | Senii di Sestino        | Lapito                    | Pottaschi               | 2012                      | solforosa<br>solfiti |  |  |  |
|               | Nome                                                                                                    | Luigi                          | ]                             |                                                                    |                              |                         |                           |                         |                           |                      |  |  |  |
|               | Cognome                                                                                                    | Mattei                         | ]                             | INTOLLERANZE                                                       |                              |                         |                           |                         |                           |                      |  |  |  |
|               | Indirizzo residenza                                                                                                    | Via Roccia 15/a                | ]                             |                                                                    |                              |                         |                           |                         |                           |                      |  |  |  |
|               | Localita residenza                                                                                                    | Pieve del Grappa               |                               | (1)                                                                | (1)                          |                         |                           |                         |                           | - ( T1               |  |  |  |
|               | САР                                                                                                    | 31017                          |                               | Romodoro                                                           | Eave e Legumi                | Eunghi                  | Insacrati                 | Banana                  | Zurchine                  | Mela                 |  |  |  |
|               | Provincia                                                                                                    | TV                             |                               |                                                                    | Ture e cegann                |                         | maccati                   | Canana                  | Locchine                  |                      |  |  |  |
|               | Codice Fiscale                                                                                                    | MTTLUG12T09A703V               |                               |                                                                    |                              |                         |                           |                         |                           |                      |  |  |  |
|               | Data di Nascita                                                                                                    | 09/12/2012                     |                               |                                                                    |                              |                         |                           |                         |                           |                      |  |  |  |
|               | Località di Nascita                                                                                                    | Bassano del Grappa             |                               | prosciutto cotto                                                   |                              |                         |                           |                         |                           |                      |  |  |  |
|               | Scuola                                                                                                    | Crespano Elem.1A 1B 3/         | 4A* v                         | Nel caso di Allergi                                                | a Intelloranzo a             | limontari o malat       | tio motobolicho           | i progo di contott      | are Aita al numer         | a ditalafan          |  |  |  |
|               | Classe                                                                                                    | 5                              | ]                             | 0423 930984 e su                                                   | iccessivamente               | selezionare 3. Ch       | niedere di parlare        | con Stefania Rom        | iare Alta at humer<br>1a. | o ur teleion         |  |  |  |
|               | Sezione                                                                                                    | A                              |                               | Nota: ricordarsi d                                                 | i presentare la ce           | ertificazione med       | ica del tipo di alle      | ergia o intolleranz     | a in causa                |                      |  |  |  |
|               | Allergie/Intolleranze Alimentari (2)                                                                                                    |                                |                               |                                                                    |                              |                         |                           |                         |                           |                      |  |  |  |
|               | Menù Speciale (3)                                                                                                    |                                |                               | Ø Attenzione!                                                      |                              |                         |                           |                         |                           |                      |  |  |  |
|               | Stato (4)                                                                                                    | attivo v                       |                               | Per l'elenco comple                                                | to degli ingredienti e       | degli allergeni present | ti nei piatti proposti ne | l menù è possibile rivo | olgersi al responsabile   | del centro           |  |  |  |
|               | Aggiorna annulla                                                                                                    |                                | cottura al n. 0423-93         | 30984 int. 3 o via e.ma                                            | il: <u>centrocottura@cas</u> | <u>adiriposoaita.it</u> |                           |                         |                           |                      |  |  |  |

Per aggiornare il Servizio, selezionarlo dall'elenco a discesa che contiene la classe e la sezione coerente, facendo attenzione a non selezionare un servizio con asterisco; tali servizi con asterisco, sono quelli dello scorso anno scolastico che sono stati chiusi dal Sistema.

#### $\equiv p_{1} p_{2} p_{3} p_{4} p_{4} p_{5} p_{5} p_$ . Pylofetetet Bylofetetet Bylofetetet Bylofetetet Bylofetetet Bylofetetet Bylofetetet Bylofetetet Bylofetetet Bylo Area Genitori Figli SEGNALAZIONE ALLERGIE/INTOLLERANZE ALIMENTARI/MALATTIE METABOLICHE Figli SERVIZIO GENITORI Tutti i campi sono obbligatori. ALLERGIE (1) Ricordarsi di segnalare il Numero di identificazione quando si effettua il pagamento. O Figli (2) La segnalazione deve essere completata con la documentazione medica (3) Il servizio di menù speciale viene abilita Asolo Elem. 1A-2A-3A-2B-3B-4B-5B \* 📩 tazione medica € GESTIONE CREDITO (4) La modifica dello stato da "attivo" a "so la possibilità di prenotare pasti. Dallo stato prenotazioni dei pasti non consumati. Lo stato "sospeso" blocca 'attivo" solo facendone richiesta al proprio Ente. MESSAGGI Asolo Elem. 3B- 4B-5B ATTENZIONE. I SERVIZI CONTRAS Asolo Elem. 4A-5A \* CHIUSI. SI PREGA DI SELEZIONARE DALL'I Asolo Elem. sez.C TERISCO. SO. IN CASO CONTRARIO LE PRENOT Asolo Elem. sez.D NO CONSIDERATE. Castelcucco Elem. 1U-2U-3U-4U-5U Anidride Cavaso Elem. 1B-2B-3B-4A- 4B-5B \* N° Identificativo (1) Cavaso Elem. 1U-2U-3U-4U-5A-5B lome Crespano 5B INTOLLERANZE Cognome Crespano Elem. 1A-3A-4A Indirizzo residenza Crespano Elem. 2A 5A 5B \* Localita residenza Crespano Elem. 2A-2B-5A Crespano Elem. 4B \* Crespano Elem. 1A 1B 3A 4A \* Provincia Paderno Elem. 1A-1B-3A-3B Codice Fiscale Paderno Elem. 1A-1B-3A-3B-4A\* Data di Nascita Paderno Elem. 2A-2B-4A-4B-5A Paderno Elem. 2A-2B-5U \* Località di Nascita Scuola Crespano Elem.1A 1B 3A 4A \* Nel caso di Allergie, Intolleranze alimentari o malattie metaboliche, si prega di contattare Aita al numero di telefono Classe 0423 930984 e successivamente selezionare 3. Chiedere di parlare con Stefania Roma. Sezione Nota: ricordarsi di presentare la certificazione medica del tipo di allergia o intolleranza in causa Allergie/Intolleranze Alimentari (2) Aenù Speciale (3) Ø Attenzione! Stato (4) attivo 🗸 Per l'elenco completo degli ingredienti e degli allergeni presenti nei piatti proposti nel menù è possibile rivolgersi al responsabile del centro 1 2 + ~

Quando i dati sono stati aggiornati occorre salvarli facendo click sul pulsante Aggiorna.

| Smensiamo                                                                                                    | = stwiel Dylataiel Dylatai |                                                                      |                                                                                                    |              |                                                                                                    |        |                 |                       |          |                        |  |  |  |
|----------------------------------------------------------------------------------------------------|----------------------------------------------------------------------------------------------------|----------------------------------------------------------------------|----------------------------------------------------------------------------------------------------|--------------|----------------------------------------------------------------------------------------------------|--------|-----------------|-----------------------|----------|------------------------|--|--|--|
| reade the course                                                                                                    | Area Genitori Figli                                                                                                    |                                                                      |                                                                                                    |              |                                                                                                    |        |                 |                       |          |                        |  |  |  |
| 🕼 SERVIZIO GENITORI 🛛 🗸                                                                                                    | Figli                                                                                                    | SEGNALAZIONE ALLERGIE/INTOLLERANZE ALIMENTARI/MALATTIE METABOLICHE – |                                                                                                    |              |                                                                                                    |        |                 |                       |          |                        |  |  |  |
| <ul> <li>○ Profilo Familiare</li> <li>○ Figli</li> <li>○ Prenotazioni</li> <li>€ GESTIONE CREDITO</li> <li></li> <li>✓ MESSAGGI</li> </ul> | <ul> <li>Tutti i campi sono obbligatori.</li> <li>(1) Ricordarsi di segnalare il Numero di identificazione quando si effettua il pagamento.</li> <li>(2) La segnalazione deve essere completata con la documentazione medica</li> <li>(3) Il servizio di menù speciale viene abilitato dopo la presentazione della documentazione medica</li> <li>(4) La modifica dello stato da "attivo" a "sospeso" comporta l'eliminazione di tutte le prenotazioni dei pasti non consumati. Lo stato "sospeso" blocca la possibilite di prenotare pasti. Dallo stato "sospeso" è possibile tornare allo stato "attivo" solo facendone richiesta al proprio Ente.</li> <li>ATTENZIONE. I SERVIZI CONTRASSEGNATI CON ASTERISCO SONO CHIUSI.</li> <li>SI PREGA DI SELEZIONARE DALL'ELENCO UNA SCUOLA SENZA ASTERISCO.</li> <li>IN CASO CONTRARIO LE PRENOTAZIONI DEI PASTI NON VERRANNO CONSIDERATE.</li> </ul>                                                                                                    |                                                                      |                                                                                                    | ALLERGIE     | Crostacel                                                                                                    | Uova   | Pisce<br>Lupino | Arachidi<br>Koliuschi | Late     | Futta a guscio         |  |  |  |
|                                                                                                    | N° Identificativo (1)<br>Nome<br>Cognome                                                                                                    | 3254<br>Luigi<br>Mattei                                              |                                                                                                    | INTOLLERANZE |                                                                                                    |        |                 |                       |          | solforosa e<br>solfiti |  |  |  |
|                                                                                                    | Indirizzo residenza<br>Localita residenza<br>CAP                                                                                                    | Via Roccia 15/a Pieve del Grappa 31017                               |                                                                                                    | Pomodoro     | Fave e Legumi                                                                                                    | Funghi | Insaccati       | Eanana                | Zucchine | Keia                   |  |  |  |
|                                                                                                    | Provincia<br>Codice Fiscale<br>Data di Nascita                                                                                                    | TV<br>MTTLUG12T09A703V<br>09/12/2012                                 |                                                                                                    |              |                                                                                                    |        |                 |                       |          |                        |  |  |  |
|                                                                                                    | Scuola<br>Classe<br>Sezione<br>Allerzie/Intolleranze Alimentari (2)                                                                                                    | Crespano Elem. 2A-2B-5A           5           4                      | Nel caso di Allergie, Intolleranze alimentari o malattie metaboliche, si prega di contattare Aita al numero di telefono<br>0423 930984 e successivamente selezionare 3. Chiedere di parlare con Stefania Roma.<br>Nota: ricordarsi di presentare la certificazione medica del tipo di allergia o intolleranza in causa |              |                                                                                                    |        |                 |                       |          |                        |  |  |  |
|                                                                                                    | Menù Speciale (3)<br>Stato (4)<br>Aggiorna onnulla                                                                                                    | Menù Speciale (3)                                                    |                                                                                                    |              | Attenzione!     Per l'elenco completo degli ingredienti e degli allergeni presenti nei piatti proposti nel menù è possibile rivolgersi al responsabile del centro cottura al n. 0423-930984 int. 3 o via e.mail: <u>centrocottura@casadiriposoaita.it</u> |        |                 |                       |          |                        |  |  |  |
|                                                                                                    |                                                                                                    |                                                                      |                                                                                                    |              |                                                                                                    |        |                 |                       |          | +                      |  |  |  |

### Il Sistema segnala che la scuola è stata modificata.

| Smensiamo                                                                                                    |                                                                                                    |                                                                                                    |                                                                                                    |                                                                                                    |                                                           |                                                   |                       |                         |            | LogOut                 |  |
|----------------------------------------------------------------------------------------------------|----------------------------------------------------------------------------------------------------|----------------------------------------------------------------------------------------------------|----------------------------------------------------------------------------------------------------|----------------------------------------------------------------------------------------------------|-----------------------------------------------------------|---------------------------------------------------|-----------------------|-------------------------|------------|------------------------|--|
| Carto Pizzoisto                                                                                                    | Area Genitori Figli                                                                                                    |                                                                                                    |                                                                                                    |                                                                                                    |                                                           |                                                   |                       |                         |            |                        |  |
| 🕼 SERVIZIO GENITORI 🛛 🗸                                                                                                    | Figli                                                                                                    | SEGNALAZIONE ALLERGIE/INTOLLERANZE ALIMENTARI/MALATTIE METABOLICHE –                                                                                                    |                                                                                                    |                                                                                                    |                                                           |                                                   |                       |                         |            |                        |  |
| <ul> <li>○ Profilo Familiare</li> <li>○ Figli</li> <li>○ Prenotazioni</li> <li>€ GESTIONE CREDITO</li> <li></li> <li>✓ MESSAGGI</li> </ul> | Tutti i campi sono obbligatori.<br>(1) Ricordarsi di segnalare il Numero di<br>(2) La segnalazione deve essere comple<br>(3) Il servizio di menù speciale viene abi<br>(4) La modifica dello stato da "attivo" a'<br>la possibilità di prenotare pasti. Dallo st<br>ATTENZIONE. I SERVIZI CONTR<br>SI PREGA DI SELEZIONARE DALL<br>IN CASO CONTRARIO LE PRENO | identificazione quando si effettua il pagamento.<br>tata con la documentazione medica<br>llitato dopo la presentazione della documentazione medici<br>sospeso" comporta l'eliminazione di tutte le prenotazioni<br>tato "sospeso" è possibile tornare allo stato "attivo" solo fa<br>ASSEGNATI CON ASTERISCO SONO CHIUSI.<br>L'ELENCO UNA SCUOLA SENZA ASTERISCO.<br>DTAZIONI DEI PASTI NON VERRANNO CONSIL | a<br>dei pasti non consumati. Lo stato "sospeso" blocca<br>scendone richiesta al proprio Ente.<br>DERATE. | ALLERGIE<br>Coreali<br>giutas                                                                                           | Crottacel                                                 | Uova<br>Seni di sesano                            | Pice<br>Lipino        | Arachidi<br>Kalaischi   | Late       | Frutta a guscio        |  |
|                                                                                                    | N° Identificativo (1)                                                                                                    | 3254                                                                                                    | Ocalhost:9125                                                                                             |                                                                                                    |                                                           |                                                   |                       |                         |            | solforosa e<br>solfiti |  |
|                                                                                                    | Nome                                                                                                    | Luigi                                                                                                    | Hai modificato la scuola. Controlla di aver selezionato                                                   | nato un servizio attivo                                                                                                 |                                                           |                                                   |                       |                         |            |                        |  |
|                                                                                                    | Lognome                                                                                                    | Matter                                                                                                    | sono) di tutte le PRENOTAZIONI a partire da oggi. Con                                                     | fermi la modifica                                                                                                    |                                                           |                                                   |                       |                         | Zucchine   |                        |  |
|                                                                                                    | I ocalita residenza                                                                                                    | Pieve del Granna                                                                                                    | ?                                                                                                    |                                                                                                    | (WI)                                                      |                                                   | (W)                   | (W)                     |            |                        |  |
|                                                                                                    | CAP                                                                                                    | 31017                                                                                                    |                                                                                                    | OK Annulla                                                                                                    | $\mathbf{U}$                                              |                                                   |                       | $\mathbf{U}$            |            |                        |  |
|                                                                                                    | Provincia                                                                                                    | TV                                                                                                    |                                                                                                    |                                                                                                    | Fave e Legumi                                             | Funghi                                            | Insaccati             | Banana                  |            | Mela                   |  |
|                                                                                                    | Codice Fiscale                                                                                                    | MTTLUG12T09A703V                                                                                                    |                                                                                                    |                                                                                                    |                                                           |                                                   |                       |                         |            |                        |  |
|                                                                                                    | Data di Nascita                                                                                                    | 09/12/2012                                                                                                    |                                                                                                    |                                                                                                    |                                                           |                                                   |                       |                         |            |                        |  |
|                                                                                                    | Località di Nascita                                                                                                    | Bassano del Grappa                                                                                                    |                                                                                                    |                                                                                                    |                                                           |                                                   |                       |                         |            |                        |  |
|                                                                                                    | Scuola                                                                                                    | Crespano Elem. 2A-2B-5A                                                                                                    |                                                                                                    | prostatio cate                                                                                                    |                                                           |                                                   |                       |                         |            |                        |  |
|                                                                                                    | Classe                                                                                                    | 5                                                                                                    |                                                                                                    | Nel caso di Allergie, Intolleranze alimentari o malattie metaboliche, si prega di contattare Aita al numero di telefono |                                                           |                                                   |                       |                         |            |                        |  |
|                                                                                                    | Sezione                                                                                                    | A                                                                                                    |                                                                                                    | 0423 930984 e su                                                                                                    | ccessivamente s                                           | selezionare 3. Ch                                 | iedere di parlare     | con Stefania Rom        | a.         |                        |  |
|                                                                                                    | Allergie/Intolleranze Alimentari (2)                                                                                                    |                                                                                                    |                                                                                                    | Nota: ricordarsi di                                                                                                    | i presentare la ce                                        | rtificazione medi                                 | ca del tipo di alle   | rgia o intolleranza     | i in causa |                        |  |
|                                                                                                    | Menù Speciale (3)                                                                                                    | <u> </u>                                                                                                    |                                                                                                    |                                                                                                    |                                                           |                                                   |                       |                         |            |                        |  |
|                                                                                                    | Stato (4)                                                                                                    | attivo                                                                                                    |                                                                                                    | Attenzionel     ×                                                                                                    |                                                           |                                                   |                       |                         |            |                        |  |
|                                                                                                    | modifica elimina Nuovo                                                                                                    | 1 2                                                                                                    | Per l'elenco complet<br>cottura al n. 0423-93                                                             | to degli ingredienti e d<br>10984 int. 3 o via e.mai                                                                    | legli allergeni presenti<br>il: <u>centrocottura@casa</u> | nei piatti proposti nel<br><u>diriposoaita.it</u> | menù è possibile rivo | gersi al responsabile o | el centro  |                        |  |
|                                                                                                    |                                                                                                    |                                                                                                    |                                                                                                    |                                                                                                    |                                                           |                                                   |                       |                         |            |                        |  |
| Trasferimento dati da localhost                                                                                                    |                                                                                                    |                                                                                                    |                                                                                                    |                                                                                                    |                                                           |                                                   |                       |                         |            | +                      |  |

## Smensiamo = sister Parsister Parsist

#### Area Genitori Figli

| SERVIZIO GENITORI 🗸                                    | Figli                                                                                                    |                                                                                                    | SEGNALAZION                                                              | E ALLERGIE/INTOL                                                                      | LERANZE ALIMEN                                                         | TARI/MALATTIE M                                                  | IETABOLICHE                                                   |                                         | -                                  |
|--------------------------------------------------------|----------------------------------------------------------------------------------------------------|----------------------------------------------------------------------------------------------------|--------------------------------------------------------------------------|---------------------------------------------------------------------------------------|------------------------------------------------------------------------|------------------------------------------------------------------|---------------------------------------------------------------|-----------------------------------------|------------------------------------|
| O Profilo Familiare O Figli                            | Tutti i campi sono obbligatori.<br>(1) Ricordarsi di segnalare il Numero di i                                                                                                    | identificazione quando si effettua il pagamento.                                                                                                    | ALLERGIE                                                                 |                                                                                       |                                                                        |                                                                  |                                                               |                                         |                                    |
| O Prenotazioni<br>€ GESTIONE CREDITO <<br>⊠ MESSAGGI < | (2) La segnalazione deve essere complet<br>(3) Il servizio di menù speciale viene abil<br>(4) La modifica dello stato da "attivo" a "<br>la possibilità di prenotare pasti. Dallo sta<br>ATTENZIONE. I SERVIZI CONTR/<br>SI PREGA DI SELEZIONARE DALLI<br>IN CASO CONTRARIO LE PRENO | tata con la documentazione medica<br>litato dopo la presentazione della documentazione medica<br>sospeso" comporta l'eliminazione di tutte le prenotazioni dei pasti non consumati. Lo stato "sospeso" blocca<br>ato "sospeso" è possibile tornare allo stato "attivo" solo facendone richiesta al proprio Ente.<br>ASSEGNATI CON ASTERISCO SONO CHIUSI.<br>L'ELENCO UNA SCUOLA SENZA ASTERISCO.<br>DTAZIONI DEI PASTI NON VERRANNO CONSIDERATE. | Cereal<br>Contenenti<br>glutine                                          | Crostacei                                                                             | Uova                                                                   | Psce                                                             | Arachidi                                                      | Late                                    | Frutta a guacio                    |
|                                                        | N° Identificativo (1)<br>Nome<br>Cognome<br>Indirizzo residenza<br>Localita residenza<br>CAP<br>Provincia<br>Codice Fiscale<br>Data di Nascita                                                                                                    | 3254<br>Luigi<br>Mattei<br>Via Roccia 15/a<br>Pieve del Grappa<br>31017<br>TV<br>MTTLUG12T09A703V<br>09/12/2012                                                                                                    | Sedano<br>INTOLLERANZI<br>Pomodoro                                       | Senape                                                                                | Seni di sesamo                                                         | Lupino                                                           | Kolluschi                                                     | Sola                                    | Anidride<br>solforesa e<br>solfiti |
|                                                        | Località di Nascita<br>Scuola<br>Classe<br>Sezione<br>Allergie/Intolleranze Alimentari (2)<br>Menù Speciale (3)<br>Stato (4)                                                                                                    | Bassano del Grappa<br>Crespano Elem. 2A-2B-SA<br>5<br>A<br>attivo                                                                                                    | Presclutte cette<br>Nel caso di Alle<br>0423 930984 e<br>Nota: ricordars | rgie, Intolleranze a<br><b>successivamente</b><br>i di presentare la c<br><b>s</b> e! | alimentari o malat<br>s <b>elezionare 3</b> . Cl<br>certificazione med | tie metaboliche, i<br>niedere di parlare<br>ica del tipo di allo | si prega di contat<br>con Stefania Ror<br>ergia o intolleranz | tare Aita al nume<br>na.<br>za in causa | ro di telefono<br>×                |
|                                                        | stato (4)<br>modifico elimina Nuovo                                                                                                    | 1 2                                                                                                    | Per l'elenco com<br>cottura al n. 042                                    | le!<br>pleto degli ingredienti e<br>3-930984 int. 3 o via e.m                         | e degli allergeni presen<br>ail: <u>centrocottura@cas</u>              | ti nei piatti proposti ne<br>adiriposoaita.it                    | el menù è possibile riv                                       | olgersi al responsabile                 | • del centro<br>+ + +              |